사업자등록증명, 납세증명서 발급방법

1)홈텍스 홈페이지(https://hometax.go.kr) 접속 1. 로그인 클릭

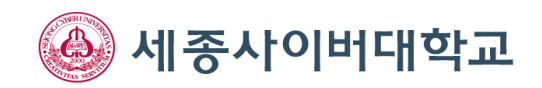

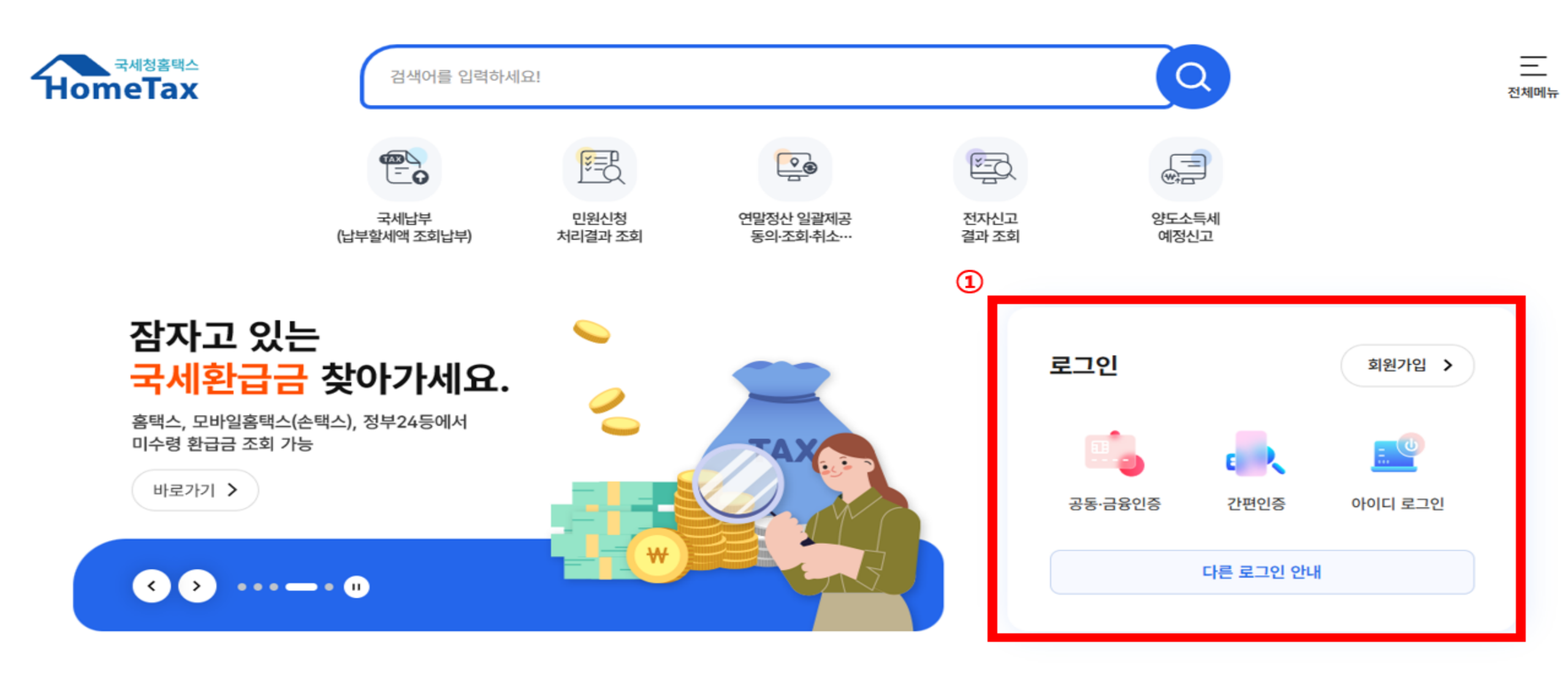

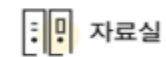

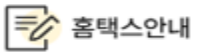

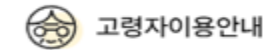

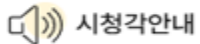

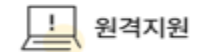

| 업자등록증명, 납세증명사<br>필요서류 선택후 발급<br>증명·등록·신청 클릭<br>필요한 해당 서류 클릭 | † 발급방법                                   |                                           | 신종사이버대                            |
|-------------------------------------------------------------|------------------------------------------|-------------------------------------------|-----------------------------------|
| 국세청홈택스<br>HomeTax<br>계산서·영수증·카드 ~ 중명·등록·신청 ^                | 검색어를 입력하세요!<br>세금신고 ~ 납부·고지·환급 ~ 지급      | 급명세·자료·공익법인 ~ 장려금·연말정산·기부금                | 오       오                         |
| 즉시발급 증명                                                     | 즉시발급 증명                                  |                                           |                                   |
| 사실확인 후 발급 증명<br>기타 민원 증명                                    | 근로(자녀)장려금 수급사실 증명                        | 납부내역증명(납세사실증명)                            | 납세증명서(국세완납증명)                     |
| 민원증명 조회/관리<br>나어지드로 시처.저저.ㅎ페어                               | 모범납세자증명                                  | 부가가치세 과세표준증명                              | 사업자등록증명                           |
| 서급지공옥 신청·성경·류페립<br>세금관련 신청·신고 공통분야<br>패산제세 관련 신청·신고         | 소득금액증명                                   | 소득확인증명서(개인종합자산관리계좌가입)                     | 소득확인증명서(청년도약계좌 가입 및 과세<br>특례 신청용) |
| 지 문제에 관련 단정·단고<br>소득·법인세 관련 신청·신고                           | 소득확인증명서(청년우대형주택청약종합저<br>축 가입 및 과세특례 신청용) | 소득확인증명서(청년형 장기집합투자증권저<br>축 가입 및 과세특례 신청용) | 소득확인증명서(청년희망적금 가입 및 과세<br>특례 신청용) |
| 오미세세 전던 신영·신고                                               | 연금보험료등 소득·세액 공제확인서                       | 폐업사실증명                                    | 표준재무제표증명(개인/법인)                   |
|                                                             |                                          |                                           |                                   |

|                     | 검색어를 입력하세요!                                                                  | 나의 홈텍 | 국세청홈텍스       |                 | 검색어를 입력                    | 하세요!       |           |       |              | a                |                     |
|---------------------|------------------------------------------------------------------------------|-------|--------------|-----------------|----------------------------|------------|-----------|-------|--------------|------------------|---------------------|
| 수단(지입지)등록단도<br>성명   |                                                                              |       | пошетах      |                 |                            |            |           |       |              |                  | 나의 음택스 선제에          |
|                     |                                                                              |       | 계산서·영수증·카드 > | 증명·등록·신청 ∨      | 세금신고 ~                     | 납부·고지·환급 ∨ | 지급명세·자료·공 | 익법인 ~ | 장려금·연말정산·기부금 | ∨ 상담·불복·제        | 보 > 세무대리·납세관리       |
| 전와번호<br>            |                                                                              |       |              |                 |                            |            |           |       | 홈 › 증명·등록·신  | 청 › 세금관련 신청·신고 등 | 공통분야 > 민원신청 처리결과 조회 |
| 이메일                 |                                                                              |       |              | 이더네저스모르         | 르ㅈ히                        |            |           |       |              |                  |                     |
| ※ 개인정보 유출 가능성을 사전 기 | 단하기 위해 일부 정보를 마스킹(●●●●) 처리하였습니다. 해당 칸을 마우스로 클릭하면 입력된 정보를 확인할 수 있습니다.         |       |              | 인터넷으로 신청한 민원내역  | <b>ㅋ→→→</b><br>벽을 조회하는 화면입 | 니다.        |           |       |              |                  |                     |
| 수령방법                |                                                                              |       |              |                 |                            |            |           |       |              |                  |                     |
| *주소 공개여부            | ○ 공개 ● 비공개 ● (비공개시 출력 예 : 서울특별시 강북구 **** **** *****)                         |       |              | • 접수일자는 1주일 단위를 | 로 조회할 수 있습니다.              |            |           |       |              |                  |                     |
| *주민등록번호 공개여부        | ○ 공개 (④ 비공개 (● (비공개시 출력 예 : 881111-*******)                                  |       |              |                 |                            |            |           |       |              |                  |                     |
| * 수령방법              | <ul> <li>인터넷발급(프린터출력)</li> <li>인터넷열람(화면조회)</li> <li>인터넷발급(전자문서지갑)</li> </ul> |       |              | 민원처리결과조회        | 인터넷접수목록                    | 조회         |           |       |              |                  |                     |
| •발급희망수량             | 1                                                                            |       |              | * 접수일자 202      | 4-12-25 🛱 ~                | 2024-12-27 | 민원사무명     |       |              |                  | ٤٩                  |
| 신청내용                |                                                                              |       |              |                 |                            |            |           |       |              |                  |                     |
| 1                   | ● 하글주면 ○ 여무주면                                                                |       |              | 총 2 건의 민원신청내역이  | 있습니다.                      |            |           | н     | -            | ad t lat         |                     |
| *발급유형               | CECC OLOG                                                                    |       |              |                 |                            |            |           |       |              |                  |                     |
| • 발급유형<br>• 사용목적    | ● 대급수령         기타         해외이주                                               |       |              | 번호 민원접          | 수번호                        | 민원사무명      | 접수방법 접수'  | 일시 말  | 급 발급번호 중     | 명신정 처리상태 유       | ·영방법<br>/비고         |

## 사업자등록증명, 납세증명서 발급방법

2)필요서류 선택후 발급

신청일

2024-12-27

|        | _ |
|--------|---|
| 시처하기   |   |
| 51.90M |   |

3

1 총2건(1/1)

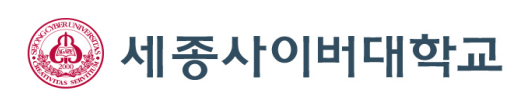

## 사업자등록증명, 납세증명서 발급방법

## 2)필요서류 선택후 발급

(5)

5. 프린트 모양 클릭 후 PDF로 저장을 선택하여 저장버튼 클릭 6. 저장된 문서들을 재직확인 페이지에 업로드

| 5 9 555      |                                          |                         |                |                  |          |         | 1083    |
|--------------|------------------------------------------|-------------------------|----------------|------------------|----------|---------|---------|
| 1/1)         |                                          | 4                       | 비 ス            | TH               | 2]       | 1       |         |
| 급번호          |                                          | ъ.                      | শাত            | <b>정</b><br>처리기간 | ~]<br>즉시 | (다 해외이국 | 주용 10일) |
|              | 성명(상호)                                   |                         | _              | 주민등록번:           | ÷        |         |         |
| 납세자<br>인적사항  | 주소(사업장)                                  | -                       | ** *           | (사업자등록<br>****   | 번호       | 200     |         |
| 증명서의<br>사용목적 | [] 대금4                                   | 수령                      |                |                  |          |         |         |
|              | [] 해외이주 (이주번호계 호, 이주확인일 년 월 일)<br>[시 기 타 |                         |                |                  |          |         |         |
| 중명서의<br>유효기간 | 유효기간                                     |                         |                | -                |          |         |         |
|              | 유효기간을<br>정한 사유                           | [ ] 「국세징수<br>[ ] 기 타 (시 | "법 시행령」<br>计유: | 제96조 제1*<br>)    | 8        |         |         |
| -1 0.1       | 연장·유예<br>종류                              | 연장·육예                   | 과세기간           | 세목               | 납부기한     | 세액      | 가 산 금   |
| 년상·유예<br>내역  |                                          | - A #                   | 당              | 엀                | *        |         | 2       |
| 단위 : 원)      | -                                        | 17                      |                |                  | 0        |         |         |
|              | 의 타기.                                    | 양도담보설경자                 | 과세기간           | 세목               | 납부기한     | 세액      | 가 산 금   |
|              | -1-4-1-                                  |                         |                |                  |          |         |         |

「국세징수법」 제108조 및 같은 법 시행령 제95조에 따라 발급일 현재 위의 연장·유예액 또는 「국세기본법」 제42조, 「종합부동산세법」 제7조의2·제12조의2 또는 「부가가치세법」 제3조의2에 따른 양도담보권자 또는 수탁자의 물적납세의무와 관련된 체납액을 제외하고는 다른 체납액이 없음을 중명합니다. ※ 발급일 현재 지정납부기한이 도래하지 않은 미납국세는 체납액이 아니므로 중명 대상에서 제외됨.

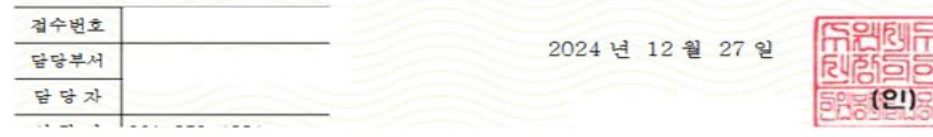

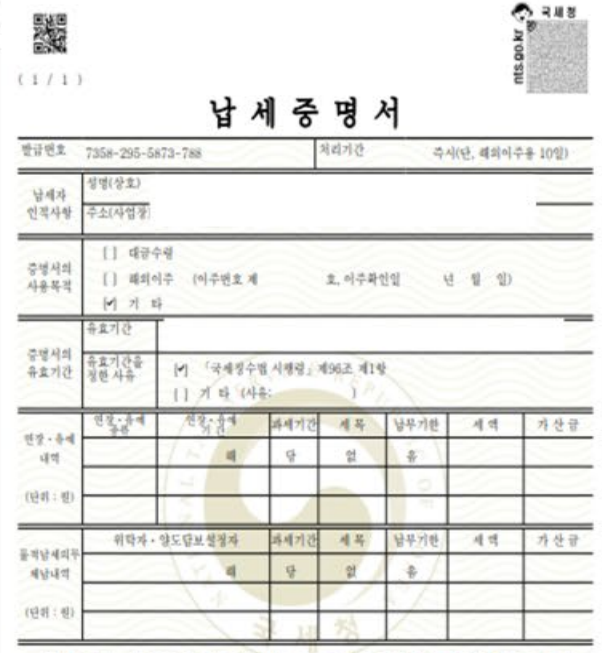

 $(\times)$ 

《국제왕수법》, 제108조 및 같은 법 시행경 제95조에 따라 발급인 원제 위의 연장·유예적 또는 '국제시원범', 제42조, '응합부동산책임', 제7조의2' 제12조의2 또는 '부가가지제명', 제3조의2대 따른 알도담보건자 또는 수탁자의 물럭날에의꾸와 관련된 해날려는 제외하고는 다른 해날에이 없음을 증명합니다. 후 밥글인 원제 지정남북기란이 도대하지 않은 비납국제는 해날에 아니므로 중심 대상에서 제외된.

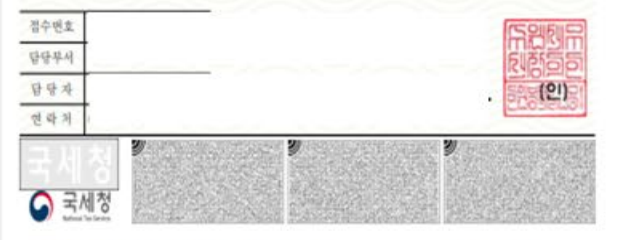

\* 분·정역 최·변조 여부는 말금및도부터 90일 이내 "국제를 통해스(www.homstagshar) 또는 도매일 흔텍스 > 약권(정희() 영향(정희) > (해당) 정치 원뢰에, 에 해 정확여 호치 및 도치 문서 최근터 바르드로 관련이 가능합니다 (중단시를 취**진도하기 역시는 가는 10년 이해서 전책적 지역 가 있 수십만나다**) · 온 영약은 취원·대학(Www.homstagshar)에 여름 위한 이사스를 위해 일본 연락에서나다.

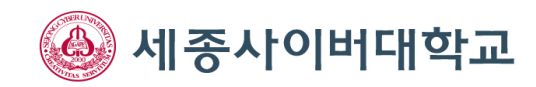

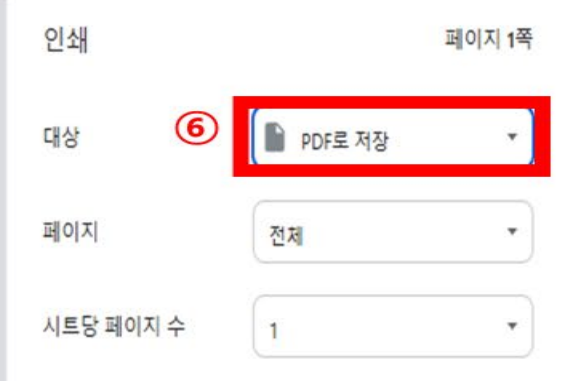

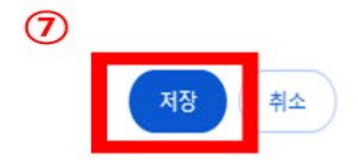